# SYNC User Guide

Supporting Youth aNd Children

### Table of Contents

| Introduction                                  | 2  |
|-----------------------------------------------|----|
| Requesting SYNC Credentials                   | 2  |
| Login                                         | 3  |
| SYNC User Agreement                           | 5  |
| Home Page                                     | 6  |
| Active Referrals                              | 7  |
| Active Referrals – Child/Youth Info           | 9  |
| Basic Information expanded:                   |    |
| Placement History expanded:                   | 11 |
| Medical & Mental Health Information expanded: |    |
| Parent Information expanded:                  | 13 |
| Sibling Information expanded:                 | 14 |
| School Information expanded:                  | 15 |
| Active Referrals – Documentation              |    |
| Active Referrals – Decision                   | 17 |
| Search Referrals Page                         |    |
| Search Placements                             | 21 |
| Current Placements                            |    |
| Current Placements – Child/Youth Info         |    |
| Current Placements – Documentation            | 25 |
| Current Placements – Case Notes               | 27 |
| Current Placements – Appointments             |    |
| Add New Appointment                           |    |
| Medical Provider Record                       |    |
| Provider Updates                              |    |
| Operational Capacity                          |    |
| Characteristics                               |    |
| Adding Users into SYNC                        |    |

#### Introduction

SYNC or, Supporting Youth and Children, is a website created for group care providers to streamline referral processes and communication, as well as keeps records of current and past placements in one secure system. Sync also allows uniform referral information to reach providers at the same time, automates documentation of where referrals were sent and what those providers' decisions were, provides a repository of referral records for providers to aid in tracking information about the number of referrals received, and occurrence of multiple referrals on the same child, and it eliminates duplication of data entry for placing agencies by automating communication in to eWiSACWIS (electronic Wisconsin Statewide Automated Child Welfare Information System) upon receipt. Child welfare agencies with full access will electronically submit referrals for group care placement through eWiSACWIS rather than submitting them manually via email or fax. eWiSACWIS is a website used by child welfare agencies to document and manage a family's involvement in child welfare. Group care facilities in Wisconsin who request access will be provided credentials to securely access the SYNC website.

SYNC Website: https://apps-okta.dcf.wisconsin.gov/sync/LOGON.do

#### **Requesting SYNC Credentials**

Group care facilities should designate a SYNC Administrator. This individual will determine who, within the agency, will have access to SYNC and what level of access will be delegated to each individual. For example, access and delegation may range from review only to the ability to approve/deny referrals, or to document and transmit information about a youth back to the child welfare professional. The SYNC Administrator is the primary contact for any breaches of User Agreements, security issues, or confidentiality issues. To request access to SYNC and assign a SYNC Administrator, group care facilities must complete and sign the External Agency Agreement on Access to SYNC (DCF-F-5618) and then upload the agreement into PIE. The External Agency Agreement on Access to SYNC (DCF-F-5618) can be found on the <u>DCF Forms Search</u> page.

Everyone designated by the SYNC Administrator with a signed and submitted SYNC User Agreement will have access to SYNC. All staff who are responsible for reviewing and responding to placement referrals of youth to receive treatment services by the facility should be given access.

#### Login

When the SYNC website is launched, this page will appear. Enter your MyWisconsin ID username and click next. If the user does not have a MyWisconsin ID, create one at <u>https://apps.wisconsin.gov</u>. For assistance in creating a MyWisconsin ID, visit <u>https://det.wi.gov/Pages/MyWisconsin\_ID\_Self\_Registration.aspx</u>.

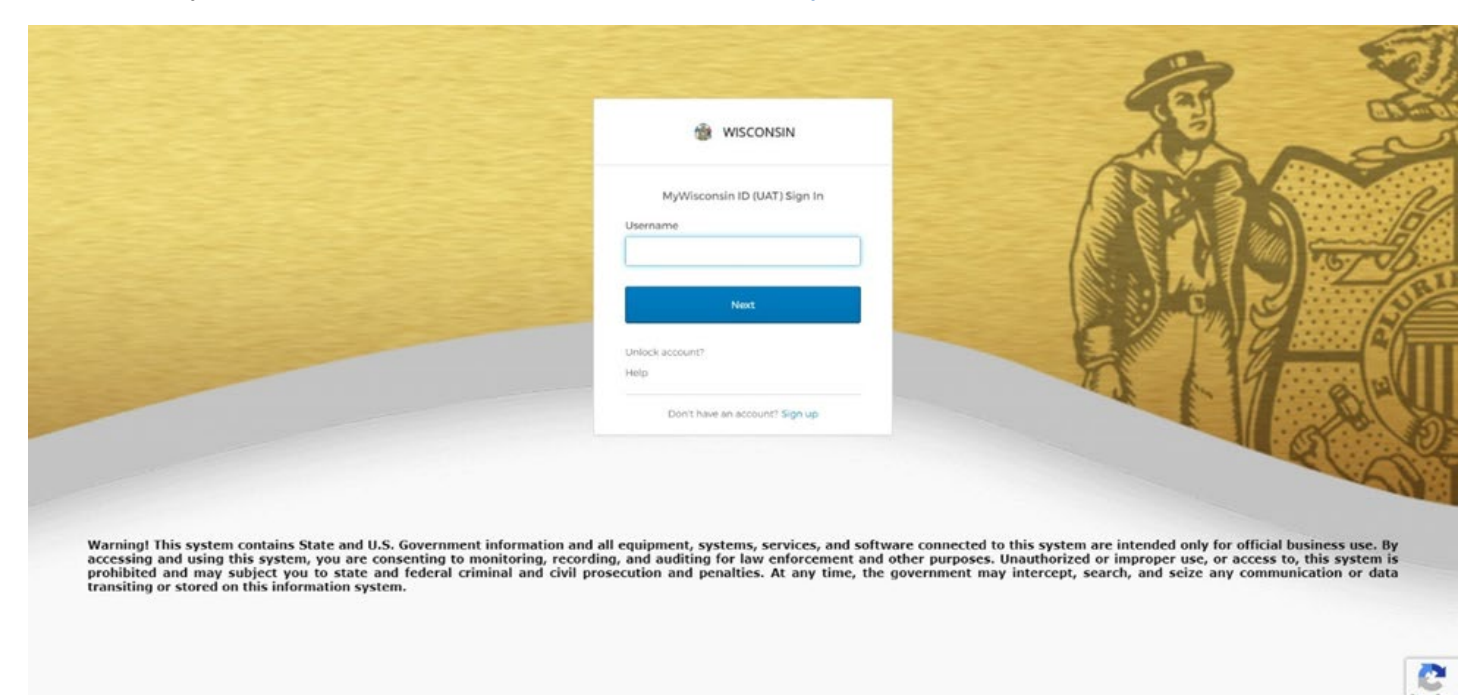

#### Select password to verify the user.

| 🛞 WISCONSIN                            | Alle    |
|----------------------------------------|---------|
| Verify it's you with a security method |         |
| Select from the following options      |         |
| Email Select                           |         |
| Password Select                        |         |
| Back to sign in                        | 11 17 8 |
|                                        | S.      |

accessing and using this system, you are consenting to monitoring, recording, and auditing for law enforcement and other purposes. Unauthorized or improper use, or access to, this system is prohibited and may subject you to state and federal criminal and civil prosecution and penalties. At any time, the government may intercept, search, and seize any communication or data transiting or stored on this information system.

Enter the password created with your MyWisconsin ID account.

|                                                                                                    |                                                          | (A)                                                   | 2                      |
|----------------------------------------------------------------------------------------------------|----------------------------------------------------------|-------------------------------------------------------|------------------------|
|                                                                                                    | WISCONSIN                                                | A.S.                                                  | ne                     |
|                                                                                                    | <b></b>                                                  |                                                       |                        |
|                                                                                                    | Verify with your password<br>@ DCFCWSYNCUAT-I3@gmail.com |                                                       | TETO                   |
|                                                                                                    | Password                                                 |                                                       |                        |
|                                                                                                    | Verify.                                                  | 22 1                                                  | BEU                    |
|                                                                                                    | Forgot password?<br>Black to sign in                     |                                                       |                        |
|                                                                                                    |                                                          |                                                       |                        |
| Warning! This system contains State and ILS. Government information and a                                                                                                    | Il environment systems services and soft                 | itware connected to this system are intended only for | official husiness use  |
| By accessing and using this system, you are consenting to monitoring, record<br>is prohibited and may subject you to state and federal criminal and civil pro<br>transiting or stored on this information system. | secution and penalties. At any time, the                 | e government may intercept, search, and seize any co  | access to, this system |

### **SYNC User Agreement**

When logging into SYNC for the first time, users will be presented with the digital user agreement. The user will need to acknowledge that they have a valid work-related reason to access or review any record or part of a record within SYNC by checking the box and electronically signing.

|                                                                                                    | SYNC                                                                                                    | Log |
|----------------------------------------------------------------------------------------------------|----------------------------------------------------------------------------------------------------|-----|
|                                                                                                    |                                                                                                    |     |
|                                                                                                    | SYNC USER AGREEMENT                                                                                                    |     |
| I hereby certify that I am an employe<br>Agency") licensed by the Wisconsin                                                                                                    | e, subcontractor, or other duly authorized individual under the control of a Child Welfare Provider ("Accessing<br>Department of Children and Families ("DCF").                                                                                                    |     |
| I hereby certify that I have read and a my responsibilities as an employee,                                                                                                    | inderstand the External Agency Agreement on Access to SYNC signed by my employer, the Accessing Agency, and subcontractor, or other individual under the control of the Accessing Agency.                                                                                                    |     |
| I acknowledge that the information al<br>basis under state and federal confide<br>of providing care for the child, partici<br>confidentiality laws that may apply to<br>48.396, 48.78 and 48.981), 49, 51 (ir<br>s. 938.396 and 938.78), 20 U.S.C. 12 | nd documents transmitted through SYNC are confidential and may only be accessed by individuals who have a legal<br>ntiality laws to access them. Information and documents in SYNC cannot be disclosed other than for the purposes<br>bating in a permanency plan review concerning the child, or as otherwise permitted by law. State and federal<br>information and documents in SYNC include but are not limited to Wisconsin Statutes Chapters 48 (including ss.<br>icluding s. 51.30), 118 (including s. 118.125), 146 (including s. 146.82), 252 (including s. 252.15) and 938 (including<br>32, and 42 CFR Part 2. |     |
| I acknowledge that the information a<br>other children in the care of the Acce<br>penalties for improper access or disc                                                                                                    | nd documents contained in SYNC must be maintained in a manner that strictly prohibits access by the child, any<br>ssing Agency, and any other party whose access to the information is prohibited. Some confidentiality laws provide<br>losure, including fines and imprisonment.                                                                                                    |     |
| I understand that the Department of access, edit, or add in SYNC. I unde                                                                                                    | Children and Families and/or any Dispensing Agency may maintain a record of any files or other information I may<br>stand that DCF may, in its sole discretion, revoke my access to SYNC at any time and without notice.                                                                                                    |     |
| I acknowledge that I must have a val                                                                                                    | d, work-related reason to access or review any record or part of a record within SYNC.                                                                                                    |     |
| By checking this box and typing m                                                                                                    | y name below, I am electronically signing this agreement.                                                                                                    |     |
| O'Flanagan Kelly:*                                                                                                    | Kelly O'Flanagan                                                                                                    |     |
|                                                                                                    | Accept Decline                                                                                                    |     |

### Home Page

After a successful login, the user will be brought to the Home Page. The group care facility's name and address displays as shown followed by the Help desk contact information and a confidentiality statement. The user should contact the help desk if they experience any issues using SYNC.

\***Note**: The tabs on top display based on security. What the user sees will vary based on their security levels. For example, only SYNC Administrators are going to see the Administration tab.

|                                                   |                                                     | 1                                                                                                    | SYNC                                                   |                                                                                                    |
|---------------------------------------------------|-----------------------------------------------------|----------------------------------------------------------------------------------------------------|--------------------------------------------------------|----------------------------------------------------------------------------------------------------|
| Active Referrals                                  | Current Placements                                  | Search Referrals                                                                                                    | Search Placements                                      | Administration                                                                                                    |
|                                                   |                                                     |                                                                                                    |                                                        |                                                                                                    |
|                                                   |                                                     |                                                                                                    |                                                        |                                                                                                    |
|                                                   |                                                     |                                                                                                    |                                                        |                                                                                                    |
| Courage House                                     | 9                                                   |                                                                                                    |                                                        |                                                                                                    |
| 544 S 6th Street                                  |                                                     |                                                                                                    |                                                        |                                                                                                    |
| Milwaukee, WI - 5                                 | 3204                                                |                                                                                                    |                                                        |                                                                                                    |
| Help desk contact                                 | information                                         |                                                                                                    |                                                        |                                                                                                    |
| ocal Madison number                               | : (608)264-6323                                     |                                                                                                    |                                                        |                                                                                                    |
| ong Distance: (855)20                             | 34-6323(Toll Free)                                  |                                                                                                    |                                                        |                                                                                                    |
| CI ServiceDesk@wisco                              | nsin.gov                                            |                                                                                                    |                                                        |                                                                                                    |
| The information and do<br>and federal confidentia | ocuments contained in S<br>lity laws to access them | YNC are confidentian included in the second second se | al and shall only be acc<br>ed in the referral shall i | cessed by individuals who have a legal basis under state<br>not be disclosed other than for the purposes of providing |
| are for the child/youth                           | , participating in a perm                           | anency plan review                                                                                                    | concerning the child/y                                 | outh, or as otherwise permitted by law. State and federal                                                             |
| confidentiality laws tha<br>18 396 48 78 and 48 9 | t may apply to the conte                            | nts of this referral in<br>51 30) 118 (includ                                                                                                    | iclude but are not limite<br>ling s_118_125)_146 (ir   | ed to Wisconsin Statutes Chapters 48 (including ss.<br>ocluding s, 146,82), 252 (including s, 252,15) and 938         |
| including s. 938.396 a                            | nd 938.78), 20 U.S.C. 1                             | 232, and 42 CFR P                                                                                                    | art 2. The information a                               | and documents contained in SYNC must be maintained in                                                                 |
| a manner that would p                             | rohibit access by the chi                           | ld/youth, any other                                                                                                    | children/youth in the ca                               | are of the provider, and any other party whose access to                                                              |
|                                                   | ibited. Some confidentia                            | lity laws provide per                                                                                                    | nalties for improper acc                               | cess or disclosure, including fines and imprisonment.                                                                 |

#### **Active Referrals**

The Active Referrals page displays a table view of all the current, active referrals that have been shared with the provider. The table displays the child's/youth's name, gender, birthdate, the referred date, and the referring agency. Use the search box to enter any part of the referral name or ID to filter the results displayed on the page. Clicking the name of the referred child/youth will launch the referral.

|            |                        |                  | 1              | SYNC              |           |          |                             |           |
|------------|------------------------|------------------|----------------|-------------------|-----------|----------|-----------------------------|-----------|
| Home A     | ctive Referrals Currer | nt Placements Se | arch Referrals | Search Placements | Admini    | stration |                             |           |
|            |                        |                  |                |                   |           | Searc    | b/Filter                    |           |
| howing 1 t | to 10 of 10 rows 25    | ✓ rows per page  |                |                   |           |          |                             |           |
| Aardvar    | k, Frank (1112354)     |                  |                |                   |           |          |                             |           |
| Male       | DOB: 02/02/2013        | Age: 10          | Referred:      | 05/12/2023        | Status: 1 | Pending  | Referring County:<br>County | Chippewa  |
| Mouse, I   | Mickey (22233344)      |                  |                |                   |           |          |                             |           |
| Male       | DOB: 01/01/2012        | Age: 11          | Referred:      | 05/12/2023        | Status: 1 | Pending  | Referring County:<br>County | Chippewa  |
| Johnson,   | John (1112354)         |                  |                |                   |           |          |                             |           |
| Male       | DOB: 04/22/2008        | <b>Age:</b> 15   | Referred:      | 05/12/2023        | Status: F | Pending  | Referring County:<br>County | Chippewa  |
| Shelly, S  | Shelia (1112354)       |                  |                |                   |           |          |                             |           |
| Fomalo     | DOB: 05/01/2007        | Ace: 10          | Referred:      | 05/12/2023        | Status:   | Pendina  | Referring County:           | La Crosse |

Use the filter feature to narrow down the active referrals displayed by typing any of the filterable information.

|                            |              |              | 1              | SYNC          |            |           |                            | Log |
|----------------------------|--------------|--------------|----------------|---------------|------------|-----------|----------------------------|-----|
| Home Active Referrals      | Current Plac | cements Sea  | arch Referrals | Search Placem | ents Admir | istration |                            |     |
|                            |              |              |                |               |            | Chip      | pewa                       |     |
| Showing 1 to 10 of 10 rows | 25 v r       | ows per page |                |               |            | Crip      |                            |     |
| Aardvark, Frank (11123     | 54)          | Age: 10      | Referred:      | 05/12/2023    | Status:    | Pendina   | Referring County: Chippewa |     |

### Active Referrals - Child/Youth Info

After clicking the name of the referred youth, the referral information will launch. The active referral has three sections: Child/Youth Info, Documentation, and Decision. The first section, Child/Youth Info, contains demographic information, placement history, medical & mental health information, parent information, sibling information, and school information displayed in a drop-down format. Click the drop-down arrows to display the youth's information.

|                                                       | 💮 SYNC                                            |        | Log Out |
|-------------------------------------------------------|---------------------------------------------------|--------|---------|
| Home Active Referrals Current Placements Se           | earch Referrals Search Placements Administration  |        |         |
| Active Referrals / Referral Date: 05/12/2023 -Frank A | Aardvark (1125344)                                |        |         |
| For questions regarding this referral, please conta   | act Annie Anderson oldemail@wi.gov (200)000-0022. |        |         |
| Child/Youth Info Documentation Decision               |                                                   |        |         |
| Basic Information                                     |                                                   | $\sim$ |         |
| Placement History                                     |                                                   | $\sim$ |         |
| Medical & Mental Health Information                   |                                                   | ~      |         |
| Parent Information                                    |                                                   | ~      |         |
| Siblings Information                                  |                                                   | ^      |         |
| School Information                                    |                                                   | $\sim$ |         |

#### **Basic Information expanded:**

| ome Active Referrals Current Placements Search Referrals Search                                                                                                    | h Placements Administration                                                                                                    |  |
|----------------------------------------------------------------------------------------------------|----------------------------------------------------------------------------------------------------|--|
| tive Referrals / Referral Date: 05/12/2023 -Frank Aardvark (1125344) r questions regarding this referral, please contact Annie Anderson                                                                                                    | oldemail@wi.gov (200)000-0022.                                                                                                    |  |
| Child/Youth Info Documentation Decision                                                                                                    |                                                                                                    |  |
|                                                                                                    |                                                                                                    |  |
| Information as of 05/12/2023:                                                                                                    |                                                                                                    |  |
| Media/Restricted Case                                                                                                    | Undisclosed Placement: Yes                                                                                                    |  |
| County: Chippewa                                                                                                    | Target Placement Date: 05/31/2023                                                                                                    |  |
| Reason for referral: The child/youth requires placement.                                                                                                    |                                                                                                    |  |
| Child Welfare Professional: Annie Anderson                                                                                                    | Phone/Emsil: 20000000224 oldemail@wi.gov                                                                                                    |  |
|                                                                                                    | Phone Email: 2000000224 Oldemail@wi.gov                                                                                                    |  |
| Supervisor: Bonnie Benson                                                                                                    | Phone/Email: 55533377771234 super_supervisor@wi.gov                                                                                                    |  |
| Supervisor: Bonnie Benson<br>Chosen Name: Frankie                                                                                                    | Phone/Email: 55533377771234 super_supervisor@wi.gov Pronouns: They/Them/Their                                                                                                    |  |
| Supervisor: Bonnie Benson<br>Chosen Name: Frankie<br>Gender: Male                                                                                                    | Phone/Email: 55533377771234 super_supervisor@wi.gov Pronouns: They/Them/Their Birth Date: 02/02/2013                                                                                                    |  |
| Supervisor: Bonnie Benson<br>Chosen Name: Frankie<br>Gender: Male<br>Primary Language: English                                                                                                    | Phone/Email: 55533377771234 super_supervisor@wi.gov Pronouns: They/Them/Their Birth Date: 02/02/2013 Ethnicity: African American/Black                                                                                                    |  |
| Supervisor: Bonnie Benson<br>Chosen Name: Frankie<br>Gender: Male<br>Primary Language: English<br>Race(s): White, Black/African American, and American Indian/Alaska N                                                                               | Phone/Email: 55533377771234 super_supervisor@wi.gov Pronouns: They/Them/Their Birth Date: 02/02/2013 Ethnicity: African American/Black ative                                                                                                    |  |
| Supervisor: Bonnie Benson<br>Chosen Name: Frankie<br>Gender: Male<br>Primary Language: English<br>Race(s): White, Black/African American, and American Indian/Alaska N<br>Secondary Language: Chinese                                                | Phone/Email: 55533377771234 super_supervisor@wi.gov Pronouns: They/Them/Their Birth Date: 02/02/2013 Ethnicity: African American/Black ative Tribal Affiliation: Lac Courte Oreilles Band - , Ho-Chunk -                                           |  |
| Supervisor: Bonnie Benson<br>Chosen Name: Frankie<br>Gender: Male<br>Primary Language: English<br>Race(s): White, Black/African American, and American Indian/Alaska N<br>Secondary Language: Chinese<br>Spiritual or Religious Affiliation: Baptist | Phone/Email: 55533377771234 super_supervisor@wi.gov Pronouns: They/Them/Their Birth Date: 02/02/2013 Ethnicity: African American/Black ative Tribal Affiliation: Lac Courte Oreilles Band - , Ho-Chunk - Preferred Place of Worship: Grace Baptist |  |

#### Placement History expanded:

| ive Referrals / Referral Date: | 05/12/2023 -Frank Aardvark (1125    | 344)                            |                                                 |                                        |   |
|--------------------------------|-------------------------------------|---------------------------------|-------------------------------------------------|----------------------------------------|---|
| questions regarding this refe  | rral, please contact Annie And      | erson oldemail@wi.gov (200)     | 000-0022.                                       |                                        |   |
| Basic Information              | lion Decision                       |                                 |                                                 |                                        | ~ |
| lacement History               |                                     |                                 |                                                 |                                        | ^ |
| Begin: 01/01/2023              | End:                                | Type: Courage House<br>(GHQRTP) | Provider: Courage<br>House(8086086)             | End Reason:                            |   |
| Begin: 12/15/2022              | End: 12/31/2022                     | Type: RCC - Out-of-State        | Provider: Brooksville Youth<br>Academy(8106566) | End Reason: Agency<br>Requested Change |   |
|                                | of going missing from care          |                                 |                                                 |                                        |   |
| Child/Youth has a history      | rding going missing from out of br  | ome care.                       |                                                 |                                        |   |
| Additional information rega    | inding going missing norm out of ne |                                 |                                                 |                                        |   |

### Medical & Mental Health Information expanded:

| me Active Referrals Current Plac                                                                                                    | cements Search Referrals S                                                                                                    | Search Placements Administra                                                                                                    | tion                                                                                                    |                                                              |   |
|----------------------------------------------------------------------------------------------------|----------------------------------------------------------------------------------------------------|----------------------------------------------------------------------------------------------------|----------------------------------------------------------------------------------------------------|--------------------------------------------------------------|---|
| tive Referrals / Referral Date: 05/12                                                                                                    | 2/2023 -Frank Aardvark (112534                                                                                                    | 4)                                                                                                    |                                                                                                    |                                                              |   |
| questions regarding this referral,                                                                                                    | please contact Annie Ander                                                                                                    | rson oldemail@wi.gov (2                                                                                                    | 00)000-0022.                                                                                                    |                                                              |   |
| child/Youth Info Documentation                                                                                                    | Decision                                                                                                    |                                                                                                    |                                                                                                    |                                                              |   |
| Basic Information                                                                                                    |                                                                                                    |                                                                                                    |                                                                                                    |                                                              | ` |
| Placement History                                                                                                    |                                                                                                    |                                                                                                    |                                                                                                    |                                                              |   |
| Medical & Mental Health Information                                                                                                    |                                                                                                    |                                                                                                    |                                                                                                    |                                                              |   |
|                                                                                                    |                                                                                                    |                                                                                                    |                                                                                                    |                                                              |   |
|                                                                                                    |                                                                                                    |                                                                                                    |                                                                                                    |                                                              |   |
| MA Number: 55223369                                                                                                    | Distant 4004 Whitele Of                                                                                                    | O/O. Maus Olisis Fau Olisis 1                                                                                                    | N 54700                                                                                                    |                                                              |   |
| MA Number: 55223369<br>Primary Physician/Clinic: Kishab<br>Primary Dentist/Dental Clinic: Ki                                                                                                    | pa, Richard 1221 Whipple St                                                                                                    | C/O: Mayo Clinic, Eau Claire, V<br>82 3902 Oakwood Hills Parkw                                                                                          | VI 54702<br>av. Fau Claire WI 54701                                                                                      |                                                              |   |
| MA Number: 55223369<br>Primary Physician/Clinic: Kishat<br>Primary Dentist/Dental Clinic: Ki<br>Primary Mental Health Provider:                                                                                                    | ba, Richard 1221 Whipple St<br>risto Orthodontic (715)835-51<br>Family Therapy Associates LLC                                                  | C/O: Mayo Clinic, Eau Claire, V<br>82 3902 Oakwood Hills Parkw<br>C (715)246-4840 3610 Oakw                                                             | VI 54702<br>ay , Eau Claire, WI 54701<br>rood Mall Drive Apt. 104, Eau                                                   | Claire, WI 54701                                             |   |
| MA Number: 55223369<br>Primary Physician/Clinic: Kishat<br>Primary Dentist/Dental Clinic: Ki<br>Primary Mental Health Provider:<br>Insurance Company/HMO:<br>Blue Cross/Blue Shield                                                           | ba, Richard 1221 Whipple St<br>risto Orthodontic (715)835-51:<br>Family Therapy Associates LLC<br>Phone: (222)333-4444                         | C/O: Mayo Clinic, Eau Claire, V<br>82 3902 Oakwood Hills Parkw<br>C (715)246-4840 3610 Oakw<br>Policy Number:<br>1234567BA                              | VI 54702<br>ay , Eau Claire, WI 54701<br>rood Mall Drive Apt. 104, Eau<br><b>Group Number:</b><br>5328                   | Claire, WI 54701<br>Subscriber:<br>001                       |   |
| MA Number: 55223369<br>Primary Physician/Clinic: Kishat<br>Primary Dentist/Dental Clinic: Ki<br>Primary Mental Health Provider:<br>Insurance Company/HMO:<br>Blue Cross/Blue Shield<br>Insurance Company/HMO:<br>Medicaid Medicare<br>MediHel | pa, Richard 1221 Whipple St<br>risto Orthodontic (715)835-51.<br>Family Therapy Associates LLC<br>Phone: (222)333-4444<br>Phone: (999)888-2247 | C/O: Mayo Clinic, Eau Claire, V<br>2 3902 Oakwood Hills Parkw<br>C (715)246-4840 3610 Oakw<br>Policy Number:<br>1234567BA<br>Policy Number:<br>33669872 | vi 54702<br>ay , Eau Claire, WI 54701<br>rood Mall Drive Apt. 104, Eau<br>Group Number:<br>5328<br>Group Number:<br>5034 | Claire, WI 54701<br>Subscriber:<br>001<br>Subscriber:<br>002 |   |

### Parent Information expanded:

|                                                                                                    | network (1125214)                                            |                         |   |
|----------------------------------------------------------------------------------------------------|--------------------------------------------------------------|-------------------------|---|
| rture Referrals / Referral Date: 03/12/2023 - Plank A                                                                                                    | Annie Anderson oldemail@wi.gov (200)00                       | 00-0022.                |   |
| Child/Youth Info Documentation Decision                                                                                                    |                                                              |                         |   |
| Basic Information                                                                                                    |                                                              |                         | ~ |
| Placement History                                                                                                    |                                                              |                         | ~ |
| Medical & Mental Health Information                                                                                                    |                                                              |                         | ~ |
| Parent Information                                                                                                    |                                                              |                         | ^ |
| Name - Parent 1: Mom Aardvark                                                                                                    | Chosen Name:                                                 | Pronouns: She/Her/Hers  |   |
| Type: Birth<br>Address: 111 Main Street Sunshine, WI 55552                                                                                                    | Birth Date: 07/12/1978                                       | Language: English       |   |
| Phone: 111-234-5555                                                                                                    | Email: momma@mail.com                                        |                         |   |
|                                                                                                    | Chosen Name:                                                 | Pronouns:               |   |
| Name - Parent 2: Dad Aardvark                                                                                                    |                                                              | Last store and Excelled |   |
| Name - Parent 2: Dad Aardvark<br>Type: Alleged                                                                                                    | Birth Date:                                                  | Language: English       |   |
| Name - Parent 2: Dad Aardvark<br>Type: Alleged<br>Address: 111 Main Street Sunshine, WI 55552<br>Phone: 111-234-5555                                                     | Birth Date:<br>Email: Dadsemail@email.google                 | Language: English       |   |
| Name - Parent 2: Dad Aardvark<br>Type: Alleged<br>Address: 111 Main Street Sunshine, WI 55552<br>Phone: 111-234-5555<br>Document any additional pertinent information ab | Birth Date:<br>Email: Dadsemail@email.google                 | Language: English       |   |
| Name - Parent 2: Dad Aardvark<br>Type: Alleged<br>Address: 111 Main Street Sunshine, WI 55552<br>Phone: 111-234-5555<br>Document any additional pertinent information ab | Birth Date:<br>Email: Dadsemail@email.google<br>out parents: | Language: English       |   |

### Sibling Information expanded:

| ve Referrals / Referral Date: 05/12/2 | 023 -Frank Aardvark (1125344) |                   |            |     |              |                                                     |        |
|---------------------------------------|-------------------------------|-------------------|------------|-----|--------------|-----------------------------------------------------|--------|
| uestions regarding this referral, ple | ase contact Annie Anderson    | oldemail@wi.gov ( | 200)000-00 | 22. |              |                                                     |        |
| ild/Youth Info Documentation          | Decision                      |                   |            |     |              |                                                     |        |
| asic Information                      |                               |                   |            |     |              |                                                     | $\sim$ |
| acement History                       |                               |                   |            |     |              |                                                     | $\sim$ |
| edical & Mental Health Information    |                               |                   |            |     |              |                                                     | $\sim$ |
| arent Information                     |                               |                   |            |     |              |                                                     | $\sim$ |
| blings Information                    |                               |                   |            |     |              |                                                     | ^      |
| Name: John Aardvark Chosen<br>Name:   | Pronouns: He/Him/His          | DOB: 05/01/2019   | Age:       | 4   | Gender: Male | Relationship: Biological<br>- Paternal Half Sibling |        |
| Document any pertinent information    | for siblings:                 |                   |            |     |              |                                                     | _2     |

### School Information expanded:

| SYNC                                                                                                    |   |
|----------------------------------------------------------------------------------------------------|---|
| ome Active Referrals Current Placements Search Referrals Search Placements Administration                                                                                                    |   |
| ctive Referrals       / Referral Date:       05/12/2023 - Frank Aardvark (1125344)         or questions regarding this referral, please contact       Annie Anderson       oldemail@wi.gov (200)000-0022.         Child/Youth Info       Documentation       Decision |   |
| Basic Information                                                                                                    | ~ |
| Placement History                                                                                                    | ~ |
| Medical & Mental Health Information                                                                                                    | ~ |
| Parent Information                                                                                                    | ~ |
| Siblings Information                                                                                                    | ~ |
| School Information                                                                                                    | ^ |
| Current School: Madison Community Montessori         Current Grade: 11th         Start Date: 01/22/2021           School, 8406 Ellington Way - Middleton, WI 53562         01/22/2021         01/22/2021                                                              |   |
| Child/Youth has an Individualized Education Plan: Yes                                                                                                    |   |
| Current academic performance including grade level, special achievements, and current educational difficulty(s).                                                                                                    |   |
| Document any before or after school daycare or extracurricular activities.                                                                                                    |   |
| Document any transportation needs or concerns.                                                                                                    |   |

#### **Active Referrals – Documentation**

The Documentation section is the second section within the Active Referrals page for the selected child/youth's referral. This section displays all documents and images shared with SYNC as part of a referral. Documents and images are displayed in a table format with column names of Type, Document Date, Shared Date, and File Name. The File Name column displays links to the eWiSACWIS documents and images. Selecting the hyperlink for the row will launch the document/image.

|                                                              | SYNC                                      |                    |           | Log Out |
|--------------------------------------------------------------|-------------------------------------------|--------------------|-----------|---------|
| Home Active Referrals Current Placements Search Refe         | errals Search Placements Administration   |                    |           |         |
| Active Referrals / Referral Date: 05/12/2023 -Frank Aardvark | (1125344)                                 |                    |           |         |
| Child/Youth Info Documentation Decision                      | e Anderson oldemail@wi.gov (200)000-0022. |                    |           |         |
| Documentation                                                |                                           |                    | ^         |         |
| Showing 1 to 4 of 4 rows 10 v rows per page                  | 2                                         |                    |           |         |
| Type: Crisis Plan                                            | Document Date:                            | Document Shared: 0 | 5/01/2023 |         |
| Type: Education Passport                                     | Document Date:                            | Document Shared: 0 | 5/04/2023 |         |
| Type: Independent Living Transition to Discharge (ILTD) Plan | Document Date:                            | Document Shared: 0 | 5/04/2023 |         |
| Type: Independent Living and Transition Plan                 | Document Date:                            | Document Shared: 0 | 5/04/2023 |         |

#### **Active Referrals – Decision**

The final section within the Active Referrals page is the Decision section. This section is used to document the provider's decision on the referral. The provider may choose to accept, waitlist, or decline the referral that has been shared from eWiSACWIS. An optional narrative box to document any pertinent decision information will display. Clicking the Save button saves all changes made to the page. Attempting to navigate away from the page with unsaved changes will prompt the user with a message, "Do you want to save your changes?" There will be options for Yes or No.

This page can be accessed by clicking the name hyperlink from the Active Referrals page or the Search referrals page. This page can also be accessed by clicking the Decision hyperlink from any section of the Referral page.

When the decision is Accept, enter the potential admit date (the potential date that placement can begin) and select the appropriate program from the dropdown.

| Home Active Referrals Current Placements          | Search Referrals Search Placements Administration  |      |
|---------------------------------------------------|----------------------------------------------------|------|
| Active Referrals / Referral Date: 05/12/2023 -Fra | ink Aardvark (1125344)                             |      |
| For questions regarding this referral, please cor | tact Annie Anderson oldemail@wi.gov (200)000-0022. |      |
| Child/Youth Info Documentation Decision           | n                                                  |      |
| Decision                                          |                                                    | ^    |
|                                                   |                                                    | Save |
| Decision:                                         | Accept                                             | ~    |
| Potential Admit Date:*                            | 05/25/2023                                         |      |
| Program:*                                         | GH - Courage House                                 | ~    |
| Document any pertinent decision information       | :                                                  |      |
|                                                   |                                                    |      |

When the decision is to Waitlist the referral, enter the potential admit date. Use the optional narrative box to document any pertinent decision information.

|                                                              | SYNC                                                     |      |
|--------------------------------------------------------------|----------------------------------------------------------|------|
| Home Active Referrals Current Placements Search Refe         | errals Search Placements Administration                  |      |
| Active Referrals / Referral Date: 05/12/2023 -Frank Aardvark | c (1125344)<br>e Anderson oldemail@wi.gov (200)000-0022. |      |
| Child/Youth Info Documentation Decision                      |                                                          |      |
| Decision                                                     |                                                          | ^    |
|                                                              |                                                          | Save |
| Decision:                                                    | Waitlist                                                 | ~    |
| Potential Admit Date:"                                       | 05/25/2023                                               |      |
| Document any pertinent decision information:                 |                                                          |      |
|                                                              |                                                          |      |
|                                                              |                                                          |      |

When the decision is Decline, select the appropriate reason for declining. Enter the date the decision was made and use the optional narrative box to document any pertinent information.

|                                                                                                    | SYNC                                                                          |      |
|----------------------------------------------------------------------------------------------------|-------------------------------------------------------------------------------|------|
| Home Active Referrals Current Placements                                                                     | Search Referrals Search Placements Administration                             |      |
| <u>Active Referrals</u> / Referral Date: 05/12/2023 -France For questions regarding this referral, please of | nk Aardvark (1125344)<br>ontact Annie Anderson oldemail@wi.gov (200)000-0022. |      |
| Child/Youth Info Documentation Decis                                                                         | ion                                                                           |      |
| Decision                                                                                                    |                                                                               | ~    |
|                                                                                                    |                                                                               | Save |
| Decision:                                                                                                    | Decline - lack of resources                                                   | ~    |
| Decision Date:*                                                                                              | 05/12/2023 🗐                                                                  |      |
|                                                                                                    |                                                                               |      |
| Document any pertinent decision information                                                                  | on:                                                                           |      |
|                                                                                                    |                                                                               |      |
|                                                                                                    |                                                                               |      |
|                                                                                                    |                                                                               |      |

#### **Search Referrals Page**

The Search Referrals page allows the user to use search criteria to search for and retrieve referrals that have been shared with and are visible for that facility. Click the Search button to initiate a search of the database based on the information entered in the search criteria. Selecting the Clear button will clear out all the search criteria fields. "Referring Agency' is the agency of the child welfare professional who is the primary contact for the referral. Initiating a search returns referrals that meet the search criteria and have been shared with the provider who initiated the search. If no results are returned, a message will display.

The name will appear as a hyperlink for referrals returned where the Referring County Decision is either Pending or Placed. The name will appear as static text and not a hyperlink for referrals returned where the 'Referring County Decision' is either 'Not Placed' or 'Withdrawn'. Clicking the name hyperlink opens the referral in edit mode when the Referring County Decision for the referral is 'Pending.' Clicking the name hyperlink opens the referral in view only mode when the Referring County Decision for the referral is 'Placed.'

This page is accessed by clicking the Search Referrals button on the menu at the top of the screen.

|                          | Gurrent Placements | Search Referrals Sear | ch Placements Adminis | tration |       |
|--------------------------|--------------------|-----------------------|-----------------------|---------|-------|
|                          |                    |                       |                       |         |       |
|                          | 7 - A              |                       |                       |         |       |
| Referral Search Criter   | ia                 |                       |                       |         | ^     |
| Referred Since           | Last Name          | First Name            | Referral Status       |         |       |
| mm/dd/yyyy               |                    |                       |                       |         | ~     |
| Gender                   | Age Begin          | Age End               | Referring County      | Sort By |       |
| Female 🗸                 | ~                  | ~                     | La Crosse 🗸 🗸         | ~       |       |
|                          |                    |                       |                       |         | Clear |
|                          |                    |                       |                       |         |       |
| Showing 1 to 1 of 1 rows | 25 ✓ rows per page | e                     |                       |         |       |
| Search Results           |                    |                       |                       |         |       |
|                          |                    |                       |                       |         |       |

### **Search Placements**

The Search Placements page allows the user to use search criteria to search for and retrieve active as well as historical child/youth placement records in SYNC. Selecting the Clear button will clear out all the search criteria fields. Selecting the Search button initiates a search of the database based on the information entered. This page can be accessed by clicking the Search Placements button on the menu.

Initiating a search returns records for children/youth who meet the search critieria and are currently placed with the provider as well as those who have been historically placed with the provider. Clicking the name hyperlink opens the child/youth's placement record page in edit mode when the corresponding placement in eWiSACWIS does not have a fully approved Placement Ending or has a fully approved placement ending for a reason other than 'Made in Error' and the placement ending approval date is less than 15 days from the system date. The placement ending for a reason other than 'In ewiSACWIS has a fully approved placement ending for a reason other than 15 days from the system date is more than 15 days from the system date; or a more recent fully approved open placement with the same provider is found in eWiSACWIS.

| 💮 SYNC                                                                   |                         |                                |                |         |              |    |
|--------------------------------------------------------------------------|-------------------------|--------------------------------|----------------|---------|--------------|----|
| Home Active Referrals                                                    | Current Placements Sear | ch Referrals Search Placements | Administration |         |              |    |
|                                                                          |                         |                                |                |         |              |    |
| Placement Search Criteri                                                 | a                       |                                |                |         | ^            | ×. |
| Last Name                                                                | First Name              | Gender                         | Placing County | Sort By |              |    |
|                                                                          |                         | Female 🗸                       | Chippewa 🗸     |         | ~            |    |
|                                                                          |                         |                                |                |         | Clear Search |    |
|                                                                          |                         |                                |                |         |              |    |
| Showing 1 to 1 of 1 rows 2                                               | 5 🗸 rows per page       |                                |                |         |              |    |
| Showing 1 to 1 of 1 rows 2<br>Search Results                             | 5 🗸 rows per page       |                                |                |         |              |    |
| Showing 1 to 1 of 1 rows 2<br>Search Results<br>Shelly, Shelia (1112354) | 5 V rows per page       |                                |                |         |              |    |

#### **Current Placements**

The Current Placements page displays a table view of placements documented in eWiSACWIS that are either currently open with the provider or the placement with the provider ended less than 15 days ago. Edits can be made for current placements with the provider and placements with the provider that ended less than 15 days ago. Use the Search/Filter box to enter any part of the child/youth's name or ID to filter the results displayed on the page. Clicking the child/youth's name will launch the child/youth's placement record in edit mode.

|                  |                                      | <b>1</b>               | SYNC                     |                                       |
|------------------|--------------------------------------|------------------------|--------------------------|---------------------------------------|
| Home Ac          | ctive Referrals Current Place        | ments Search Referrals | Search Placements Admini | stration                              |
|                  |                                      |                        |                          | Search/Filter                         |
| Showing 1 to     | o 6 of 6 rows 25 v rows              | per page               |                          |                                       |
| Aardvark<br>Male | , Frank (1112354)<br>DOB: 02/02/2013 | Age: 10                | 04/20/2022 - Presen      | t Placing County: Chippewa County     |
| Mouse, I         | Mickey (22233344)                    |                        |                          |                                       |
| Male             | DOB: 01/01/2012                      | Age: 11                | 05/07/2022 - Presen      | t Placing County: Chippewa<br>County  |
| Johnson,         | John (7252561)                       |                        |                          |                                       |
| Male             | DOB: 04/22/2008                      | Age: 15                | 04/19/2020 - Presen      | t Placing County: Milwaukee<br>County |
| Shelly, Sl       | hawn (5421320)                       |                        |                          |                                       |
| Male             | DOB: 05/01/2007                      | Age: 16                | 01/01/2023 - Presen      | t Placing County: Milwaukee           |

### **Current Placements – Child/Youth Info**

After clicking the child/youth's name, the placement record of that child/youth will display as long as the child/youth is currently placement with the provider or the child/youth's placement with the provider ended less than 15 days ago. The placement record has four sections: Child/Youth Info, Documentation, Case Notes, Appointments. Clicking each of the section names will take you to that section of the placement record. The Child/Youth Info section displays first. This section contains personal and demographic information about the child/youth, medical and mental health information, and school information. Certain parts of this section such as the AKA Names, can be edited by the user which then updates the child/youth's information in eWiSACWIS. Clicking the Save button saves all changes made to the page. Attempting to navigate away from the page with unsaved changes will prompt the user with a message, "Do you want to save your changes?" There will be options for Yes or No.

Basic Information expanded:

| Basic Information              |                                        |       |               |                    |                             |        | ,              |
|--------------------------------|----------------------------------------|-------|---------------|--------------------|-----------------------------|--------|----------------|
| Information as of 05/12/2023   |                                        |       |               |                    |                             |        |                |
| Pronouns: They/Them/Their      |                                        |       |               | Birth Date: 0505   | 2007                        |        |                |
| Birth Place: Eau Claire W      | 4                                      |       |               | Medicaid Numbe     | 47: 22211157                |        |                |
| Religion: Baptist              |                                        |       |               | Preferred Place    | of Worship: Grace Baptist   |        |                |
| Interpreter Required: No       |                                        |       |               | Primary Languag    | pe: English                 |        |                |
| Secondary Language(s):         |                                        |       |               | Chinese, German    | , and Hungarian             |        |                |
| Race(s): White, Black/African  | American, and American Indian/Alaska N | ative |               |                    |                             |        |                |
| Hispanic/Latino:               |                                        |       |               | Ethnicity: African | American/Black, Puerto Rico |        |                |
| Indian Tribe: Lac Courte Oreil | les Band                               |       |               | Clan:              |                             |        |                |
| Status: Pending                |                                        |       |               |                    |                             |        |                |
| Indian Tribe:                  |                                        |       |               | Clan:              |                             |        |                |
| Status:                        |                                        |       |               |                    |                             |        |                |
| AKA Names                      |                                        |       |               |                    |                             |        | Sava           |
| 05/03/2023                     | Type: *                                |       | First Name: * |                    | Last Name: *                | MI:    |                |
|                                | Chosen Name                            | ~     | 10.000        |                    | 1000                        |        |                |
|                                |                                        |       |               |                    |                             |        | Inser          |
| Height                         |                                        | ford  | -             | in the second      | Weight:                     |        | and the second |
|                                |                                        | seet  | 10            | nches              |                             |        | pounds         |
| Eye Color:                     | Hazel                                  |       | ~             | Hair Color:        |                             | Blonde |                |
|                                |                                        |       |               |                    |                             |        |                |

#### School Information expanded:

| Home Active Referrals Curren                                                                                                    | nt Placements Search Referrals                                | Search Placements Ad    | Iministration                                 |                                 |                                                        |                             |                       |
|----------------------------------------------------------------------------------------------------|---------------------------------------------------------------|-------------------------|-----------------------------------------------|---------------------------------|--------------------------------------------------------|-----------------------------|-----------------------|
|                                                                                                    |                                                               |                         |                                               |                                 |                                                        |                             |                       |
| urrent Placements   Placemen                                                                                                    | t 05/12/2023 - Present Frank Aardva                           | ırk (1125344)           |                                               |                                 |                                                        |                             |                       |
| Child/Youth Info Documenta                                                                                                    | ation Case Notes Appoint                                      | ments                   |                                               |                                 |                                                        |                             |                       |
| Basic Information                                                                                                    |                                                               |                         |                                               |                                 |                                                        |                             |                       |
| School Information                                                                                                    |                                                               |                         |                                               |                                 |                                                        |                             |                       |
| Child/Youth is less than a                                                                                                    | ge five and does not attend early                             | education or day care.  | Chil                                          | ld/Youth is less than ag        | ge five and attends o                                  | child care that is not earl | y education, pre-     |
| Child/Youth is in an early i                                                                                                    | intervention program.                                         |                         | Sch                                           | ool district has been n         | otified of child/yout                                  | h's placement (if age two   | o or older).          |
| Child/Youth is in day treat                                                                                                    | ment.                                                         |                         | Chil<br>placem                                | ld/Youth was attending<br>nent. | school but is curre                                    | ntly listed as missing fro  | om the out-of-home    |
| Child/Youth is of school age I                                                                                                    | but is not attending school: Yes                              |                         |                                               |                                 |                                                        |                             |                       |
| Child is Currently Enrolled in                                                                                                    | School: Yes                                                   |                         |                                               |                                 |                                                        |                             |                       |
| Highest Grade Level Complet                                                                                                    | ted: Five                                                     |                         |                                               |                                 |                                                        |                             |                       |
| Describe current academic po                                                                                                    | erformance. Include grade level,                              | special achievements an | d current education                           | al difficulty(s). Include       | the date and source                                    | e of your information.      |                       |
| Diploma/Certificate: GED Cert                                                                                                    | tificate                                                      |                         | Diplom                                        | a/Certificate Date: 05/0        | 01/2023                                                |                             |                       |
| Anticipated High School Grad                                                                                                    | duation Date: 06/01/2024                                      |                         |                                               |                                 |                                                        |                             |                       |
| Child/Youth has an Individual                                                                                                    | lized Education Plan: Yes                                     |                         |                                               |                                 |                                                        |                             |                       |
| Extended School Year: No                                                                                                    |                                                               |                         |                                               |                                 |                                                        |                             |                       |
| Date of Current IEP:                                                                                                    | 05/01/2023                                                    |                         | Date C                                        | urrent IEP Expires:             | 05/01/2024                                             |                             |                       |
| School District of Jurisdiction                                                                                                    | n                                                             |                         |                                               |                                 |                                                        |                             |                       |
| School District of Jurisdict<br>of State                                                                                                  | tion: Out Start Date: 12/15/202                               | 2 Reaso<br>Respo        | n for Change: Educa<br>nsibility Out-of-State | ational Contact Pe              | erson:                                                 | Phone Number                | :                     |
| School District of<br>Jurisdiction: Eau Claire Are<br>Dist                                                                                | Start Date: 09/07/202<br>a Sch                                | 1 Reaso<br>New S        | n for Change: Child<br>chool District         | Placed in Contact Po            | erson: Jenn Acker                                      | Phone Number                | : (715)839-6086       |
| School History                                                                                                    |                                                               |                         |                                               |                                 |                                                        |                             |                       |
| School         School           Name: Madison         Type:           Community         School           Montessori School         School | ol Program<br>: Private <b>Type</b> : Regular<br>ol Education | Program: METV           | Grade: 11th                                   | Special<br>Education:           | Percentage of<br>day spent in<br>Special<br>Education: | Start<br>Date: 12/15/2022   | Completion<br>Status: |
|                                                                                                    |                                                               |                         |                                               |                                 |                                                        |                             |                       |

#### **Current Placements – Documentation**

The Documentation section is the second section of the child/youth's placement record. This section displays a table view of documents and images that have been uploaded in SYNC or shared from eWiSACWIS. Clicking on the document name will launch the document. Click Add New to upload a new document.

|                                                                     | 1                                                       | SYNC                           |                             |         | og Ou |
|---------------------------------------------------------------------|---------------------------------------------------------|--------------------------------|-----------------------------|---------|-------|
| Home Active Referrals Current P                                     | acements Search Referrals                               | Search Placements Administrati | on                          |         |       |
| Current Placements   Placement 0:<br>Child/Youth Info Documentation | 5/12/2023 - Present Frank Aardva<br>Case Notes Appointr | rk (1125344)<br>nents          |                             |         |       |
| Documentation                                                       |                                                         |                                |                             | ^       |       |
| Showing 1 to 1 of 1 rows 25 🗸                                       | rows per page                                           |                                | I                           | Add New |       |
| Source: eWiSACWIS                                                   | Type: Crisis Plan                                       | Document Date:                 | Document Shared: 05/08/2023 |         |       |

After clicking Add New the user will be brought to the Document/Image Select page to upload the document or image. The document/image date and type fields are required to be completed. The date entered **cannot** be a future date. Select the appropriate type from the dropdown. Click Choose File to locate the document or image. The file becomes a hyperlink to the document/image. There is an optional narrative text box for any comments. Select Save to save the uploaded document or image. Once it is saved successfully, the fields of the page become frozen and cannot be changed. The record is saved in SYNC and immediately becomes an imaging record accessible in eWiSACWIS.

| Placements   Placement Record   Document/Image Select for Frank Aard | lvark (1125344)                |            |
|----------------------------------------------------------------------|--------------------------------|------------|
|                                                                      |                                | Save Close |
| nt/Image Date:"                                                      | 05/25/2023                     |            |
|                                                                      |                                |            |
| e:*                                                                  | Assessment<br>Discharge Report |            |
| File No file chosen                                                  | Other - Medical/Mental Health  |            |
| its:                                                                 | Photograph<br>Treatment Plans  |            |

#### **Current Placements – Case Notes**

The next section of the child/youth's placement record is Case Notes. This section displays the summary of case notes that have been documented for the child/youth by staff at the provider agency. The system pulls in all case notes for both the child/youth and provider that have been created for all the child/youth's placements with the provider across different cases and counties. The case notes for the open placement will always display. Case notes from closed placements will be displayed only if the closed placement is still within the timeframe in the retention policy (15 days).

The Case Notes section is presented in a table displaying the date/time, type, and youth care professional. Provider staff can create a new note by selecting the Add New button. Selecting the hyperlink for the case note row launches the Case Note page. If the case note has not been finalized, an edit hyperlink will display in an unlabeled column. Selecting the edit hyperlink will launch the Case Note page as an editable page. If the case not has been finalized, a view hyperlink will display in the unlabeled column. Selecting the view hyperlink will display in the unlabeled column. Selecting the view hyperlink will aunch the Case Note page as an editable page. If the case not has been finalized, a view hyperlink will display in the unlabeled column. Selecting the view hyperlink will launch the Case Note page as disabled.

|                                                                                                    | 💮 s                                                                                                    | YNC                                                                                                    |                      |         |
|----------------------------------------------------------------------------------------------------|----------------------------------------------------------------------------------------------------|----------------------------------------------------------------------------------------------------|----------------------|---------|
| Home Active Referrals Current P                                                                                                    | acements Search Referrals Se                                                                                                 | earch Placements Administration                                                                                               |                      |         |
|                                                                                                    |                                                                                                    |                                                                                                    |                      |         |
| Current Placements   Placement 05                                                                                                    | /12/2023 - Present Frank Aardvark (*                                                                                         | 125344)                                                                                                    |                      |         |
| Child/Youth Info Documentation                                                                                                    | Case Notes Appointmen                                                                                                    | its                                                                                                    |                      |         |
| Case Notes                                                                                                    |                                                                                                    |                                                                                                    |                      | ^       |
|                                                                                                    |                                                                                                    |                                                                                                    |                      |         |
|                                                                                                    |                                                                                                    |                                                                                                    |                      | Add New |
| Showing 1 to 16 of 16 rows 25                                                                                                    | ✓ rows per page                                                                                                    |                                                                                                    |                      | Add New |
| Showing 1 to 16 of 16 rows 25 Date & Time: 05/10/2023                                                                                                    | ✓ rows per page Type: Per Visitation                                                                                         | Youth Care                                                                                                    | Edit                 | Add New |
| Showing 1 to 16 of 16 rows 25           Date & Time: 05/10/2023           02:12 PM                                                                                                    | <ul><li>✓ rows per page</li><li>Type: Per Visitation</li></ul>                                                               | Youth Care<br>Professional: Brett Favre                                                                                       | Edit                 | Add New |
| Showing 1 to 16 of 16 rows         25           Date & Time: 05/10/2023         02:12 PM           Date & Time: 05/07/2023         09:09 PM                                                    | rows per page  Type: Per Visitation  Type: Weekly Update                                                                     | Youth Care<br>Professional: Brett Favre<br>Youth Care<br>Professional: Brett Favre                                            | Edit                 | Add New |
| Showing 1 to 16 of 16 rows         25           Date & Time: 05/10/2023         02:12 PM           Date & Time: 05/07/2023         09:09 PM           Date & Time: 05/04/2023         11:43 AM | <ul> <li>rows per page</li> <li>Type: Per Visitation</li> <li>Type: Weekly Update</li> <li>Type: Progress Reports</li> </ul> | Youth Care<br>Professional: Brett Favre<br>Youth Care<br>Professional: Brett Favre<br>Youth Care<br>Professional: Brett Favre | Edit<br>Edit<br>Edit | Add New |

After selecting Add New, the Case Note page will launch. This page is used to create a new case note or review the detail of an existing case note. Enter the date and time of the note then select the type from the drop-down list. The date entered cannot be a future date. Use the narrative box to describe what took place.

Click Save to save the note. Checking the Finalize Note checkbox, then selecting Save will freeze the note and no further edits can be made. The note will automatically finalize if left unchecked past 30 days form the creation date of the note.

|                                                                                                    | SYNC                                                                                                    |                                                                              |
|----------------------------------------------------------------------------------------------------|----------------------------------------------------------------------------------------------------|------------------------------------------------------------------------------|
| Home Active Referrals Current Placements Sear                                                                                                    | rch Referrals Search Placements Administration                                                                                                    |                                                                              |
| Current Placements   Placement Record   Case Note                                                                                                    | for Frank Aardvark (1125344)                                                                                                    |                                                                              |
|                                                                                                    |                                                                                                    | Save Close                                                                   |
|                                                                                                    |                                                                                                    |                                                                              |
| Finalize Note                                                                                                    |                                                                                                    |                                                                              |
| Finalize Note<br>Selecting the Finalize Note checkbox freezes the case note on save<br>checkbox is not manually selected within thirty days of the case not<br>with Child Welfare Professionals.                                                                         | e, meaning it will become not editable and shared with Child Welfare Professiona<br>le's initial creation, the checkbox will be automatically checked. Thus, freezing the                        | ils electronically. If the Finalize Note<br>a page and sharing the case note |
| Finalize Note<br>Selecting the Finalize Note checkbox freezes the case note on save<br>checkbox is not manually selected within thirty days of the case not<br>with Child Welfare Professionals. Youth Care Professional: Kelly O'Flanagan                               | e, meaning it will become not editable and shared with Child Welfare Professiona<br>le's initial creation, the checkbox will be automatically checked. Thus, freezing the                        | ils electronically. If the Finalize Note<br>a page and sharing the case note |
| Finalize Note<br>Selecting the Finalize Note checkbox freezes the case note on save<br>checkbox is not manually selected within thirty days of the case not<br>with Child Welfare Professionals.<br>Youth Care Professional: Kelly O'Flanagan<br>Date & Time:*           | e, meaning it will become not editable and shared with Child Welfare Professiona<br>re's initial creation, the checkbox will be automatically checked. Thus, freezing the<br>06/21/2023 10:55 AM | ils electronically. If the Finalize Note<br>a page and sharing the case note |
| Finalize Note<br>Selecting the Finalize Note checkbox freezes the case note on save<br>checkbox is not manually selected within thirty days of the case not<br>with Child Welfare Professionals.<br>Youth Care Professional: Kelly O'Flanagan<br>Date & Time:*           | e, meaning it will become not editable and shared with Child Welfare Professiona<br>le's initial creation, the checkbox will be automatically checked. Thus, freezing the<br>06/21/2023 10:55 AM | Is electronically. If the Finalize Note<br>a page and sharing the case note  |
| Finalize Note<br>Selecting the Finalize Note checkbox freezes the case note on save<br>checkbox is not manually selected within thirty days of the case not<br>with Child Welfare Professionals.<br>Youth Care Professional: Kelly O'Flanagan<br>Date & Time:*<br>Type:* | e, meaning it will become not editable and shared with Child Welfare Professiona<br>le's initial creation, the checkbox will be automatically checked. Thus, freezing the<br>06/21/2023 10:55 AM | Is electronically. If the Finalize Note<br>a page and sharing the case note  |

#### **Current Placements – Appointments**

The final section of the child/youth's placement record is Appointments. This section displays a summary of the child/youth's appointments during the placement period. The information is presented in a table format. The columns in the table are: Begin Date, Medical Provider Name, Provider Type, Type of Appointment, Health Concern and an unlabeled column with edit or view hyperlinks. The user can create a new appointment by selecting Add New.

| SYNC                                                                                                    | Log Out |
|----------------------------------------------------------------------------------------------------|---------|
| Home Active Referrals Current Placements Search Referrals Search Placements Administration                                                                                                    |         |
| Current Placements       Placement       05/12/2023 - Present Frank Aardvark (1125344)         Child/Youth Info       Documentation       Case Notes       Appointments                                                             | 2       |
| Appointments                                                                                                    |         |
| Add New                                                                                                    |         |
| Showing 1 to 4 of 4 rows 25 v rows per page                                                                                                    |         |
| Date:         05/02/2023         Medical Provider         Provider         Type of Appointment:         Edit           Name:         Doctor Heckert         Type:         Physician         Edit                                    |         |
|                                                                                                    |         |
| Date:     05/01/2023     Medical Provider     Provider Type:     MH     Type of     Edit       Name:     Acacia Mental     Professional     Appointment:     Comprehensive       Health     Clinic     Mental Health     Assessment |         |
| Health Concerns: Test                                                                                                    |         |

#### Add New Appointment

After selecting Add New, the Appointments page will launch. Use this page to create a new appointment or review the detail on an existing appointment. Enter the date of the appointment. When a user starts entering a name in the Medical Provider/Clinic field, options will display if that provider has been previously entered into the system. If no provider is found, click Create to launch the Medical Provider Page and create a new medical provider record. After selecting/creating the appropriate medical provider, the Medical Provider/Clinic Type field will display. Use the drop down to select the appointment type. Enter the health concern in the required blue field. There are optional narrative text boxes to enter information about the procedure and diagnosis from the appointment. Select save after entering all required information.

|                                             | SYNC                                                               |                                          |
|---------------------------------------------|--------------------------------------------------------------------|------------------------------------------|
| Home Current Placements Sea                 | rch Placements                                                     |                                          |
|                                             |                                                                    |                                          |
| Current Placements   Placement F            | Lecord   Appointment for Frank Aardvark (1125344)                  |                                          |
|                                             |                                                                    | Save Close                               |
| Appointment/Hospitalization<br>Begin Date:* | mm/dd/yyyy                                                         | ٥                                        |
| Medical Provider/Clinic:*                   | Start typing name to search for Medical/Provider Clinic.<br>Create |                                          |
| Medical Provider/Clinic Type:*              |                                                                    |                                          |
| Appointment Type:*                          |                                                                    | ~                                        |
| Health Concern:*                            |                                                                    |                                          |
|                                             |                                                                    | li li li li li li li li li li li li li l |
| Procedure:                                  |                                                                    |                                          |
|                                             |                                                                    |                                          |
| Diagnosis:                                  |                                                                    |                                          |
|                                             |                                                                    | li li                                    |

| 💮 SYN                                                                    | ۱C                                                                                                    | Log Ou |
|--------------------------------------------------------------------------|----------------------------------------------------------------------------------------------------|--------|
| Home Active Referrals Current Placements Search Referrals Search         | n Placements Administration                                                                                                    |        |
| Current Placements   Placement Record   Appointment for Frank Aardvark ( | 1125344)                                                                                                    |        |
| Appointment/Hospitalization Begin Date:*                                 | Save Close                                                                                                    |        |
| Medical Provider/Clinic:*                                                |                                                                                                    |        |
| Medical Provider/Clinic Type:"<br>Appointment Type:"<br>Health Concern:" | Dentist-American family dental(6719 W. Capital Drive) Dentist-Angeladental(1730 S. 13th Street) Dentist-Bradley dental(1) Dentist-Bradley dental() Dentist-Bradly family dental(5600 west brown deer rd) Dentist-Bradly family dental() Dentist-Bullard dentist() Dentist-CHW dental(9000 W. Wisco) Dentist-Capital Family dental(8422 w. Capital) |        |
| Procedure:                                                               |                                                                                                    |        |
| Diagnosis:                                                               |                                                                                                    |        |

If the provider already exists in the system, an Open link will display. Click Open to view and/or the medical provider record.

| 🔐 SYN                                                                     | IC                                     | Log Out |
|---------------------------------------------------------------------------|----------------------------------------|---------|
| Home Active Referrals Current Placements Search Referrals Search          | Placements Administration              |         |
| Current Placements   Placement Record   Appointment for Frank Aardvark (1 | 125344)                                |         |
| Appointment/Hospitalization Begin Date**                                  | Save Close                             |         |
| Medical Provider/Clinic:*                                                 | Acacia Mental Health Clinic            |         |
| Medical Provider/Clinic Type:*                                            | Open Create<br>MH Professional         |         |
| Appointment Type:*                                                        | Comprehensive Mental Health Assessment |         |
| Health Concern:"                                                          | Test                                   |         |
| Procedure:                                                                |                                        |         |
| Diagnosis:                                                                |                                        |         |
|                                                                           |                                        |         |

#### **Medical Provider Record**

The Medical Provider/Clinic pop up page is used to record provider information. The Medical Provider Last Name or Clinic Name and Medical Provider/Clinic Type are all required fields. The remaining fields are all optional but should be completed if the user has the information. Select Save to save the information. Select close to close the page.

|           |                                             |            | Save Close    | î la  |
|-----------|---------------------------------------------|------------|---------------|-------|
| Current F | Medical Provider Last Name or Clinic Name:* | New Clinic |               |       |
|           | Medical Provider First Name:                |            |               | Close |
| Appoint   | Medical Provider/Clinic Type:*              |            |               | 9     |
| Medical   | Medical Provider/Clinic ID: MP              |            |               |       |
|           | C/O:                                        |            |               |       |
| Medical   | Number:                                     |            |               |       |
| Appoint   | Address:                                    |            |               |       |
| Health C  | Apt:                                        | WI City:   | ,             |       |
| Procedu   | City:                                       | State:     | WI            |       |
|           | Zip:                                        | Country:   | United States |       |

#### **Provider Updates**

The Provider Updates page gives providers the ability to document operational level information about the children and youth that they serve. The Operational Capacity tab provides the ability to indicate if a provider has upcoming vacancies, the ability to update the ages of the children/youth served (within what the provider is licensed for), and the maximum operational capacity of males and females for the home at any given time. The Characteristics tab allows the provider to update or maintain provider characteristics for the children and youth they serve.

#### **Operational Capacity**

Selecting the Provider Updates section will default to the Operational Capacity tab. Here is where information can be updated which will help inform Child Welfare Professionals of availability and capacity at Congregate Care Provider locations when making Congregate Care Referrals to SYNC providers.

|                                               | SYN 💮                              | IC                              |      |
|-----------------------------------------------|------------------------------------|---------------------------------|------|
| me Active Referrals Current Placements        | Search Referrals Search Placements | Provider Updates Administration |      |
| Operational Capacity Characteristics          |                                    |                                 |      |
| Provider Preferences                          |                                    |                                 | ^    |
|                                               |                                    |                                 | Save |
| $\Box$ I have verified this information is up | to date. 🍘                         |                                 |      |
|                                               |                                    |                                 |      |
| Last Updated By:                              | (SYNC) 02/08/2024 05:11 P          | М                               |      |
| Upcoming Vacancies: *                         | Yes 🔍 No 🔿 🁩                       |                                 |      |
|                                               |                                    |                                 |      |
| Age From: *                                   | 12 To 21                           |                                 |      |
| Total Licensed Capacity:                      | 8                                  |                                 |      |
|                                               |                                    |                                 |      |
| Operational Capacity *                        |                                    |                                 |      |
| Male                                          | Female                             | Total                           |      |
| 5                                             | 5                                  | 3                               |      |
| Diacomonte                                    |                                    |                                 |      |
| Male                                          | Female                             | Total                           |      |
| 8                                             | 3                                  | 11                              |      |
|                                               |                                    |                                 |      |
| Operational Vacancies                         |                                    |                                 |      |
| Male                                          | Female                             | Total                           |      |
|                                               |                                    |                                 |      |

Providers should be regularly updating this information. Reminder emails will be sent every 30 days to any user assigned to the Referral/Intake Coordinator role if an update to the Operational Capacity tab has not occurred. If no changes have occurred since the last update, select the verification box to then save the page, indicating the information was reviewed and is up to date.

| SYNC                                                                                                    | Log Out | • |
|----------------------------------------------------------------------------------------------------|---------|---|
| Home Active Referrals Current Placements Search Referrals Search Placements Provider Updates Administration |         |   |
| Operational Capacity Characteristics                                                                        |         |   |
| Provider Preferences                                                                                        |         |   |
| Save                                                                                                    |         |   |
| Last Updated By: (SYNC) 02/08/2024 05:11 PM                                                                 |         |   |
| Upcoming Vacancies: * Yes  No O                                                                             |         |   |
| Age From: * 12 To 21                                                                                        |         |   |

The Provider Updates page; Operational Capacity tab, gives providers the ability to document operational level information about the children/youth that they serve. Providers can indicate if they have upcoming vacancies by selecting the Yes button. Selecting No will limit the amount of referrals a provider will receive. A provider can also update the Age From and Age To fields to more accurately reflect the current demographic of their placements to better match possible referrals, within what the provider is licensed for. Lastly, a provider can update the Operational Capacity for males, females, and total, which reflects the number of children or youth the provider can actively provide care for at that given time. The number for each section, Operational Capacity for Males, Operational Capacity for Females, and Total Operational Capacity, cannot exceed the Total Licensed Capacity in each field. The number in each field can be lower than the Total Licensed Capacity, dependent on what the provider is able to operationally accept.

|                                      |                                           | C                             |      |
|--------------------------------------|-------------------------------------------|-------------------------------|------|
| e Active Referrals Current Placemer  | nts Search Referrals Search Placements Pr | ovider Updates Administration |      |
| operational Capacity Characteristics |                                           |                               |      |
| Provider Preferences                 |                                           |                               | ^    |
|                                      |                                           |                               | Save |
| I have verified this information is  | up to date. 🍘                             |                               | _    |
|                                      |                                           |                               |      |
| Last Updated By:                     | (SYNC) 02/08/2024 05:11 PM                |                               |      |
|                                      |                                           |                               |      |
| Upcoming Vacancies: *                | Yes 🔍 No 🔾 🕜                              |                               |      |
| Age From: *                          | 12 To 21                                  |                               |      |
|                                      |                                           |                               |      |
| Total Licensed Capacity:             | 8                                         |                               |      |
|                                      |                                           |                               |      |
| Operational Capacity *               |                                           |                               |      |
| Male                                 | Female                                    | Iotal                         |      |
| 5                                    | 5                                         | 3                             |      |
| Placements                           |                                           |                               |      |
| Male                                 | Female                                    | Total                         |      |
| 8                                    | 3                                         | 11                            |      |
|                                      |                                           |                               |      |
| Operational Vacancies                |                                           |                               |      |
| -                                    |                                           |                               |      |
| Male                                 | Female                                    | Total                         |      |

#### **Characteristics**

The Provider Updates page: Characteristics tab, gives providers the ability to update or maintain provider characteristics. Selecting or de-selecting a checkbox enables the save button to allow the provider to make changes.

| SYNC                                                                                                    | Log Out |
|----------------------------------------------------------------------------------------------------|---------|
| Home Active Referrals Current Placements Search Referrals Search Placements Provider Updates Administration |         |
| Operational Capacity Characteristics                                                                        |         |
| Provider Characteristics                                                                                    |         |
| Last Updated By: (SYNC) 02/08/2024 04:26 PM                                                                 |         |
| Session ServicesNursing                                                                                     |         |
| Counseling (Family-BA/BS)                                                                                   |         |
| Counseling (Family-Masters)                                                                                 |         |
| Counseling (Individual-BA/BS)                                                                               |         |
| Counseling (Individual-Masters)                                                                             |         |
| Z Evaluation ServicesPhD                                                                                    |         |
| Evaluation ServicesPsychiatrist                                                                             |         |
| Group Counseling and Therapy                                                                                |         |
| Highly Structured Group Activities                                                                          |         |
| □ Highly Varied Activities-boating, etc.                                                                    |         |

#### Adding Users into SYNC

The SYNC Administrator will have access to the Administration tab at the top of the screen. On this page, the name, email, SYNC status and the user's role will display for each user within the agency that has access to SYNC. The SYNC Administrator's information will automatically display and will show that they are "Active". This happens through the licensing specialist assigned to the provider agency.

| Home Active Referrals Current Placements Search | Referrals Search Placements Administration |             |              |
|-------------------------------------------------|--------------------------------------------|-------------|--------------|
|                                                 |                                            |             | Add Sav      |
| SYNC Status: Active                             | Last Name*                                 | First Name* | Administrato |
| brettfavre@nfl.com                              | Brett                                      | Favre       |              |
|                                                 |                                            |             |              |

To add a user to SYNC, each user will need to create a MyWisconsin ID account. After the MyWisconsin ID account is created, the SYNC Administrator will click Add to enter each user. Enter the name and email address of the user and select the role. Click Save. If the user has successfully set up their MyWisconsin ID account, their status will say "Active". If a user is not "Active", the status will say "Pending Activate". You may inactivate a SYNC User while the status is listed as "Pending Activate."

Click delete to remove an active user from SYNC. A user should be deleted if they are no longer employed by the provider agency and/or if they no longer require access to SYNC.

|                                                 | SYNC                                       |                         |               |
|-------------------------------------------------|--------------------------------------------|-------------------------|---------------|
| Home Active Referrals Current Placements Search | Referrals Search Placements Administration |                         |               |
|                                                 |                                            |                         | Add Sav       |
| SYNC Status:                                    |                                            |                         | delete        |
| Email*                                          | Last Name*                                 | First Name*             |               |
| kurtwarner@nfl.com                              | Kurt                                       | Warner                  |               |
| Direct Care Professional                        | Referral/Intake Coordinator                | Admin/Financial Manager |               |
| SYNC Status: Active                             |                                            |                         | Administrator |
|                                                 | Last Name*                                 | First Name*             |               |
| Email"                                          |                                            |                         |               |
| Email*<br>brettfavre@nfl.com                    | Brett                                      | Favre                   |               |

#### View of table with multiple users:

|                                          | SYNC                                              |                             |
|------------------------------------------|---------------------------------------------------|-----------------------------|
| Home Active Referrals Current Placements | Search Referrals Search Placements Administration |                             |
|                                          |                                                   | Add Sav                     |
| SYNC Status: Active                      | Last Namer"                                       | Administrato                |
| Brettfavre@nfl.com                       | Brett                                             | Favre                       |
| 🗹 Direct Care Professional 🅧             | Referral/Intake Coordinator 🅧                     | 🗹 Admin/Financial Manager 🅧 |
| SYNC Status: Active                      | Last Namer"                                       | Administrato                |
| joshhader@protonmail.com                 | Brett                                             | Favre                       |
| 🗹 Direct Care Professional 🅧             | Referral/Intake Coordinator ()                    | 🗹 Admin/Financial Manager 🅧 |
| SYNC Status: Active                      |                                                   | Administrato                |
| Email:*                                  | Last Name:*                                       | First Name:*                |
| richard.ratkey@wi.gov                    | Kurt                                              | Warner                      |
|                                          | Peferral/Intake Coordinator                       | Admin/Einanoial Managor     |

#### Hover over each role to view its permissions.

| Home Active Referrals Curren   | nt Placements Search R                                                      | Referrals Search P                                 | lacements Administration |                              |               |
|--------------------------------|-----------------------------------------------------------------------------|----------------------------------------------------|--------------------------|------------------------------|---------------|
|                                |                                                                             |                                                    |                          |                              | Add Save      |
| SYNC Status: Active<br>Email:* | Direct Oren Desferre                                                        |                                                    |                          | First Name:*                 | Administrator |
| Brettfavre@nfl.com             | Direct Care Profess                                                         | sional                                             |                          | Favre                        |               |
| ☑ Direct Care Professional ()  | This role can search, vi<br>current placement reco<br>documenting case note | iew, and edit<br>ords, including<br>es and medical | Coordinator 🅧            | Z Admin/Financial Manager () |               |
| SYNC Status: Active<br>Email:* | appointments. This role<br>and view historical plac                         | e can also search<br>cement records.               |                          | First Name:*                 | Administrator |
| joshhader@protonmail.com       |                                                                             | Brett                                              |                          | Favre                        |               |
| 🗹 Direct Care Professional 🅧   |                                                                             | Z Referral/Intak                                   | e Coordinator 🅧          | 🗹 Admin/Financial Manager 🌖  |               |
| SYNC Status: Active<br>Email:* |                                                                             | Last Name:*                                        |                          | First Name:*                 | Administrator |
| richard ratkov@wi.cov          |                                                                             | Kurt                                               |                          | Warner                       |               |

## 💮 SYNC

Log Out

|                                |                                                                                                    |                                                                                   | Add Save      |
|--------------------------------|----------------------------------------------------------------------------------------------------|-----------------------------------------------------------------------------------|---------------|
|                                |                                                                                                    | Referral/Intake Coordinator                                                       |               |
| SYNC Status: Active<br>Email:* | Status: Active  Last Name:*  This role can search and view a summary of all referrals, and can debilied oursept coforcels and can                                                                                                    |                                                                                   | Administrator |
|                                |                                                                                                    | summary of all referrals, and can view                                            |               |
|                                |                                                                                                    | the referring agency. This role can only                                          |               |
| Direct Care Professional (1)   | Referral/Intake Coordinator ()                                                                                                    | view a summary of current and past<br>placements, but cannot view the detailed    | Manager 🕧     |
| SYNC Status: Active            |                                                                                                    | placement record of a child/youth, either                                         | Administrator |
| Email:*                        | Last Name:*                                                                                                    | current or historical. This role can view<br>and edit Provider Updates, including | Administrator |
|                                |                                                                                                    | Operational Capacity, Upcoming                                                    |               |
|                                |                                                                                                    |                                                                                   |               |
| Unrect Care Professional (1)   | Iminitary of an effectivity, and call view         detailed current referrals, and call view         detailed current referrals and respond to the referring agency. This role can only view a summary of current and past placements, but cannot view the detailed placement record of a child/youth, either current or historical. This role can view and edit Provider Updates, including Operational Capacity, Upcoming Vacancies, and Characteristics.         rect Care Professional ()       Image: Coordinator ()         Image: Coordinator ()       Image: Coordinator ()         Image: Coordinator ()       Image: Coordinator () | Manager 🕧                                                                         |               |
| SYNC Status: Inactive          |                                                                                                    |                                                                                   | Delete        |
| Email:*                        | Last Name:*                                                                                                    | First Name:*                                                                      |               |
|                                |                                                                                                    |                                                                                   |               |
| Direct Care Professional       | Referral/Intake Coordinator                                                                                                    |                                                                                   | Manager 👩     |

| Drme Active Referrals   Current Placements Search Referrals   Search Placements Provider Updates   Add Save     Add Save     Add Save     Add Save     Add Save     Add Save     Add Save     Add Save     Add Save     Add Save     Add Save     Add Save     Add Save     Add Save     Add Save     Add Save     Add Save     Administrator     Birst Name:*     Direct Care Professional ()     Care Professional ()     Care Professional ()   < |                                 |                                |
|----------------------------------------------------------------------------------------------------|---------------------------------|--------------------------------|
|                                                                                                    |                                 |                                |
| Administ                                                                                                    | Last Name:*                     | SYNC Status: Active<br>Email:* |
|                                                                                                    |                                 |                                |
| /Financial Manager 🕧                                                                                                    | Referral/Intake Coordinator 🌖   | 2 Direct Care Professional 🕧   |
| Admin/Financial Manager                                                                                                    |                                 | SVNC Status: Activo            |
| This role can search and view                                                                                                    | Last Name:*                     | Email:*                        |
| summaries of all referrals and<br>placements, but cannot view, edit or                                                                                                    |                                 |                                |
| respond to a detailed referral record.<br>This role can also view the detailed<br>placement records of a child/youth                                                                                                    | 🗹 Referral/Intake Coordinator 🅧 | Direct Care Professional 🅧     |
| either current or historical, but cannot                                                                                                    |                                 | SYNC Status: Inactive          |
| can view but not edit the administration                                                                                                    | Last Name:*                     | Email:*                        |
| page, allowing them to see the privileges                                                                                                    |                                 |                                |
| e<br>c<br>p<br>c                                                                                                    | Last Name:*                     | Email:*                        |